## Инструкция по обновлению сертификата пользователя, у которого отсутствует роль с правом подписи электронных документов в РМИС

Замена сертификата пользователя РМИС производится самостоятельно до момента окончания срока действия его текущего сертификата, либо иным пользователем РМИС с действующим сертификатом и принадлежностью к той же организации.

1. В АЦК-Госзаказ открыть меню «Администрирование системы» => «Субъекты доступа» => «Сертификаты субъектов доступа»

2. На панели нажать кнопку «Импорт сертификатов субъектов доступа»

| Отчеты • Сервис • Помощь • Отчеты УГЗ • Отче                                                                                                    | еты МО 👻 Отчеты заказчика 🕶                                                                         | Типовые формы документаций, извещен | ий, протоколов 🕶  |                     |                     |  |  |
|----------------------------------------------------------------------------------------------------|----------------------------------------------------------------------------------------------------|-------------------------------------|-------------------|---------------------|---------------------|--|--|
| »                                                                                                    | <u>Главная / Администрировение системы</u> / <u>Субъект доступа</u> / Сертификаты субъектов доступа |                                     |                   |                     |                     |  |  |
| Фильтровать                                                                                                    | 2 🛛 🖻 🗳                                                                                             | 🛓 📄 I 🛜 🢎 I 💎 I 🤮                   | -   🖸   🙀 🍪   📲   |                     |                     |  |  |
| 🗉 🍜 Рабочий стол                                                                                                    |                                                                                                    |                                     |                   |                     |                     |  |  |
| 🗄 🖂 Сообщения и оповещения                                                                                                    | Поиск текста:                                                                                       | по полю:                            | С учетом регистра |                     |                     |  |  |
| 🖃 👮 Администрирование системы                                                                                                    | L                                                                                                   | Владелец                            | Значение целиком  |                     |                     |  |  |
| 🕀 🧰 Планировщик                                                                                                    |                                                                                                    |                                     |                   |                     |                     |  |  |
| Настройки Настройки  Настройки Настройки Настро | Сер                                                                                                 | ийный номер сертификата             | Субъект           | Владелец            | Кем выд             |  |  |
| 🕀 🧰 Оповещения                                                                                                    | 7E2E7D032E04403C1908/                                                                               | AF304B76333E                        | C                 | SHIT CODI OF DANKIO | Казначейство России |  |  |
| 🕀 🧰 Документы                                                                                                    | 00CB0E4A01B23BEEE8E75                                                                               | 5C792722464080                      |                   | -                   | Казначейство России |  |  |
| 🖃 🔄 Субъект доступа                                                                                                    |                                                                                                    | 55752722104000                      |                   |                     | Казначенето тоссии  |  |  |
| \Xi Субъект доступа                                                                                                    |                                                                                                    |                                     |                   |                     |                     |  |  |
| 🖂 📰 Группа полномочий                                                                                                    |                                                                                                    |                                     |                   |                     |                     |  |  |
| 🖂 🚍 Группы получателей                                                                                                    |                                                                                                    |                                     |                   |                     |                     |  |  |
| 🖂 Меню                                                                                                    |                                                                                                    |                                     |                   |                     |                     |  |  |
| \Xi Сертификаты субъектов доступа                                                                                                    |                                                                                                    |                                     |                   |                     |                     |  |  |
| 🖃 Задать пароль и логин пользователя в ЕИС (4                                                                                                    |                                                                                                    |                                     |                   |                     |                     |  |  |
| \Xi Задать пароль и логин пользователя в ЕИС (;                                                                                                    |                                                                                                    |                                     |                   |                     |                     |  |  |

## 3. В открывшемся окне нажать кнопку 🖻 «Присоединить файл»

| Импорт сертификатов группы полномочий                        |          | )× |
|--------------------------------------------------------------|----------|----|
|                                                              |          |    |
| Имя                                                          | Значение |    |
| Bcero файлов                                                 |          |    |
| Из них файлов сертификатов                                   |          |    |
| Кол-во ранее загруженных сертификатов (совпадение отпечатка) |          |    |
| Импортировано сертификатов группы полномочий                 |          |    |
| Из них с указанием владельца                                 |          |    |
| Из них без указания владельца                                |          |    |
|                                                              |          |    |
|                                                              |          |    |
|                                                              |          |    |
|                                                              |          |    |
|                                                              |          |    |
|                                                              |          |    |
|                                                              |          |    |
|                                                              |          |    |
|                                                              |          |    |
|                                                              | 2000     | _  |
|                                                              | Закрыть  | ,  |

| Открытие                                                                                                    |   |   | ×                   |
|----------------------------------------------------------------------------------------------------|---|---|---------------------|
| ← → × ↑ 📙 > Этот компьютер > 2 (D:) > Сертификат                                                                                                    | ~ | Ū | 🔎 Поиск: Сертификат |
| Упорядочить 🔻 Новая папка                                                                                                    |   |   | ## <b>- 11</b> ?    |
| Image: Image: |   |   |                     |
| Имя файла: Пилорип Сергеи викторови I.Cer                                                                                                    |   | ~ | Все файлы (*.*)     |

4. Выбрать загружаемый сертификат и нажать кнопку «Открыть»

5. При корректной загрузке в окне «Импорт сертификатов пользователей» появятся данные о импорте, как на изображенном ниже рисунке

| Импорт сертификатов пользователей                       |          |   |
|---------------------------------------------------------|----------|---|
| 2                                                       |          |   |
| Имя                                                     | Значение |   |
| Всего файлов                                            | 1        |   |
| Из них файлов сертификатов                              | 1        |   |
| Кол-во ранее загруженных сертификатов (совпадение отпеч | 0        |   |
| Импортировано сертификатов пользователей                | 1        |   |
| Из них с указанием владельца                            | 1        |   |
| Из них без указания владельца                           | 0        |   |
|                                                         |          |   |
|                                                         |          |   |
|                                                         |          |   |
|                                                         |          |   |
|                                                         |          |   |
|                                                         |          |   |
|                                                         |          |   |
|                                                         |          |   |
|                                                         |          |   |
|                                                         | Закрыт   | ь |

## Возможные ошибки:

- если в поле «Количество ранее загруженных сертификатов» стоит значение 1 (либо более 1), значит сертификат уже имеется в системе. Попробуйте зайти в систему с данным сертификатом;

- если в поле «Из них с указанием владельца» стоит значение 0, значит сертификат при загрузке не был привязан к владельцу (пользователю). В системе имеется дубликат пользователя или пользователь отсутствует в системе.

## Если пользователь отсутствует в системе АЦК-Госзаказ

Для добавления пользователя в РМИС Вам необходимо направить через систему электронного документооборота Директум / Бюрократ официальное письмо (образец) в адрес Управления государственных закупок Тюменской области на имя начальника Управления Панкова Сергея Николаевича с просьбой зарегистрировать нового пользователя. В письме необходимо указать должность специалиста, телефон, адрес электронной почты, роли пользователя в системе (можно указать сотрудника, который уже есть в системе АЦК-Госзаказ, чтобы сделали такие же роли как у него). В приложении необходимо добавить сертификат.

При отсутствии системы электронного документооборота Директум / Бюрократ, скан официального письма можно направить по адресу goszakaz@72to.ru с приложением к письму файла сертификата (в архиве).

При возникновении ошибок при самостоятельном обновлении сертификата, если пользователь заблокирован, при отсутствии иных пользователей РМИС с принадлежностью к той же организации следует направить запрос с описанием проблемы и файл сертификата через портал технической поддержки Правительства Тюменской области <u>https://sd.72to.ru/</u>.

В случаях направления официального письма или обращения в техническую поддержку обязательно указание контактов сотрудника-исполнителя (ФИО, номер телефона, адрес эл. почты) для обратной связи.